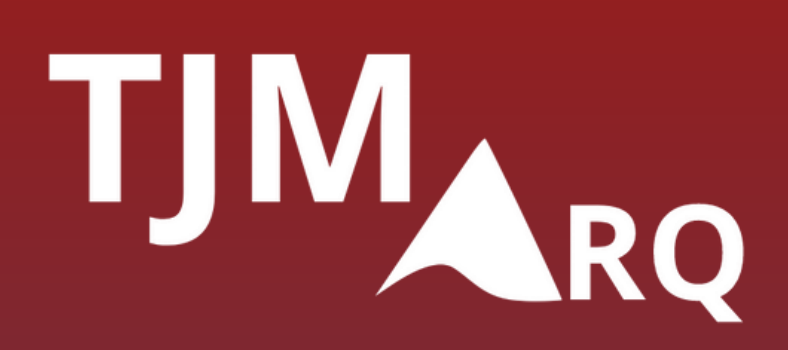

#### TJM-Arq - Sistema de Gestão Arquivística de Documentos

|                              | $\sim$                                                                                    |                                                                                                    |
|------------------------------|-------------------------------------------------------------------------------------------|----------------------------------------------------------------------------------------------------|
|                              |                                                                                           |                                                                                                    |
| Θ                            |                                                                                           |                                                                                                    |
| jme00000                     |                                                                                           |                                                                                                    |
| Senha                        |                                                                                           |                                                                                                    |
|                              |                                                                                           |                                                                                                    |
| Verificação de segurança     |                                                                                           |                                                                                                    |
| Não cou um robô              |                                                                                           |                                                                                                    |
| reCA<br>Privacidade          | PTCHA<br>- Termos                                                                         |                                                                                                    |
| AVANÇAR                      |                                                                                           |                                                                                                    |
|                              |                                                                                           |                                                                                                    |
| 202<br>vizonte CEP 30180-143 | 1 © Tribunal de Justiça Militar do Estado de Miles Gerais.<br>Gerência de Informa - TIMMG |                                                                                                    |
|                              |                                                                                           |                                                                                                    |
|                              |                                                                                           |                                                                                                    |
|                              |                                                                                           |                                                                                                    |
|                              |                                                                                           |                                                                                                    |
|                              | Usuário   jme00000   Senha                                                                | Judici   jmeddodd   jmeddodd   jmeddod |

Tribu do E

Tribunal de Justiça Militar do Estado de Minas Gerais

#### Desembargador Rúbio Paulino Coelho Presidente

#### Desembargador Fernando Antônio Nogueira Galvão da Rocha Vice-presidente

#### Desembargador Sócrates Edgard dos Anjos Corregedor

Desembargador James Ferreira Santos Diretor da Escola Judicial Militar

Rosana Cristina Brito Cupertino Revisão

> Letícia Sofal Costa Ficha Bibliográfica

As sugestões para aperfeiçoamento deste trabalho podem ser encaminhadas à coordenação da Gestão Documental do Tribunal de Justiça Militar de Minas Gerais - TJMMG:

gestaodocumental@tjmmg.jus.br

É permitida a reprodução parcial ou total deste trabalho, sem fins lucrativos, parcial ou total, por qualquer meio, se citada a fonte e o sítio da internet onde foi encontrado o original.

M663m

MINAS GERAIS. Tribunal de Justiça Militar.

TJM-Arq - Sistema de Gestão Arquivística de Documentos: tutorial / Tribunal de Justiça Militar do Estado de Minas Gerais. -- Belo Horizonte: Tribunal de Justiça Militar do Estado de Minas Gerais, Gestão Documental, 2022.

27 p.

 Gestão documental.
 Sistema de Gestão Arquivística de Documentos.
 Gestão Documental.
 MINAS GERAIS. Tribunal de Justiça Militar (TJMMG).
 III. Título

CDU: 004.65

#### Primeira Versão

Danúbia Kellen Ferreira Andrade Davi Alves de Souza Larissa Reis Frossard Lucélia Moreira Santos Maria Luisa Vieira da Silva Nayana de Souza Ramos Yana Dandara Medeiros de Oliveira

Setembro de 2023

# APRESENTAÇÃO

Prezado usuário

O TJM-Arq é o Sistema de Gestão Arquivística de Documentos, desenvolvido pela unidade de Gestão Documental, em parceria com a Diretoria de Informática do Tribunal de Justiça Militar do Estado de Minas Gerais - TJMMG, a partir do ano de 2021.

O objetivo do TJM-Arq é suprir a ausência de dados informatizados dos feitos de 1939 a 1999 e, ainda, gerenciar todos os documentos judiciais do TJMMG de acordo com o Plano de Classificação e Tabela de Temporalidade - PCTT.

A partir dessas duas grandes ações, o sistema possibilitou ao público interno o acesso à informação de maneira eficiente e eficaz. O usuário interessado em conhecer esse sistema ou fazer uso de acordo com as necessidades de seu setor deve solicitar permissão de ACESSO-PESQUISA à Diretoria de Tecnologia da Informação e Comunicação.

A intenção foi criar um sistema de interface amigável e de alta usabilidade, que facilite o acesso de qualquer usuário.

A terminologia utilizada no sistema é, em sua maior parte, comum a todos os setores do TJMMG.

Os termos específicos da Gestão Documental estão conceituados nas páginas finais deste tutorial.

# **ACESSANDO O SISTEMA**

Acesse o site do <u>TJMMG</u> e, ao final da página, em "Gestão Documental", clique no *link* que dá acesso ao **TJM-Arq**.

| INSTITUCIONAL            | CORREGEDORIA                  | PUBLICAÇÕES     | GESTÃO             | GESTÃO           |
|--------------------------|-------------------------------|-----------------|--------------------|------------------|
| · ·                      |                               |                 | DOCUMENTAL         | ESTRATEGICA      |
| Organização              | Apresentação                  | e-DJM – Diário  | Aprocontação       | Estratógia o     |
| Composição               | Atos do                       | Eletronico      | Apresentação       | Planejamento     |
| 0                        | Corregedor                    | Atos Normativos | AtoM – Descrições  | 0                |
| Organograma              | Relatórios Anuais             | Precatórios     | Arquivisticas      | Sustentabilidade |
| Competência              | Trefatorios Andalo            | T Tecatorios    | Editais de         | Tecnologia da    |
| Dracidância              | Inspeção em                   | Ementários da   | eliminação de      | Informação e     |
| FIESIUEIICIA             | Estabelecimentos              | Justiça         | documentos         | Comunicação      |
| Ex-presidentes           | FIISIONAIS                    |                 | Instrumentos       | Estatística      |
| Comendas                 | Manual de Direitos<br>Humanos |                 | Normativas         | Inovação         |
| Biblioteca               | Correições                    |                 | Relatos Ilustrados |                  |
| Regimento Interno        | Autoinspeções                 |                 | TJM-Arq – Sistema  |                  |
| Relatórios de            |                               |                 | de Gestão          |                  |
| Gestão                   |                               |                 | Documentos         |                  |
| Endereços e<br>Telefones |                               |                 |                    |                  |

## Entre com o seu usuário e senha. Selecione a opção "Não sou um robô". Clique no botão "AVANÇAR".

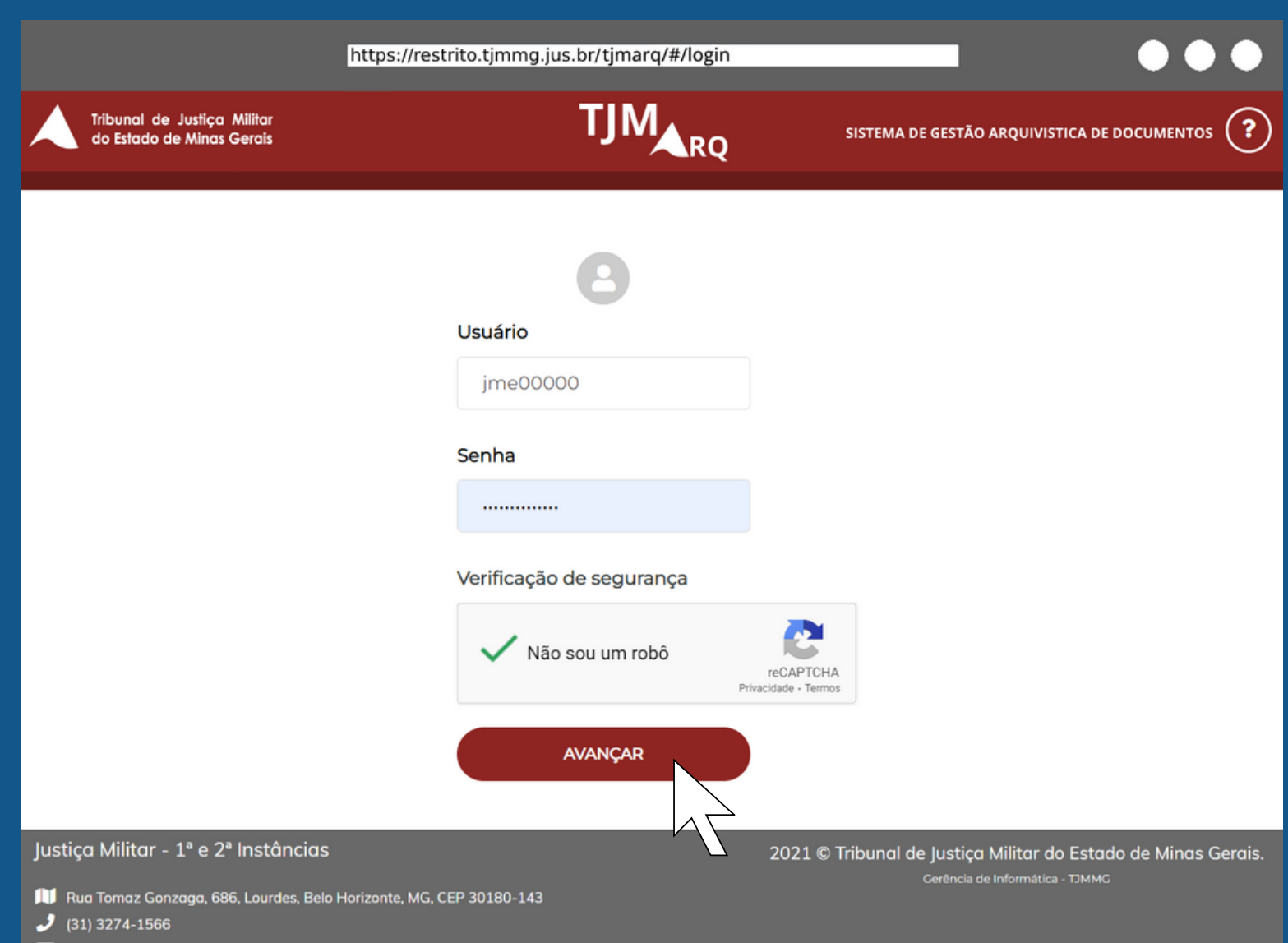

🖂 secom@tjmmg.jus.br

A pesquisa pode ser feita no modo simples, preenchendo pelo menos um dos campos disponíveis e clicando em "BUSCAR".

| Pesquisar Acervo                                                                                         |                                          |                                       |                                  |
|----------------------------------------------------------------------------------------------------|------------------------------------------|---------------------------------------|----------------------------------|
| Tipo do Documento: Número do Feito:                                                                      | Numeração Ú                              | Ínica:                                | Legenda:                         |
| Selecione o tipo docui 🗸 🛛 1645                                                                          | NNNNNN                                   | -DD.AAAA.TF                           | Selecione a legenda 🔍            |
| Nome do Envolvido:                                                                                       | Número PM/BM:                            | Arma - S                              | ituação:                         |
| Digite o nome do envolvido                                                                               | NNN.NNN-N                                | Selecio                               | one a situação da arma 🛛 🗸       |
| A pesquisa irá exibir os últimos 1000 registros<br>refine melhor a sua pesquisa.<br>Acervos              | s cadastrados. Sugerimos                 | que LIMP                              | BUSCA AVANÇADA<br>Q BUSCAR       |
| 10 Vúmero de resultados por pá                                                                           | ágina                                    |                                       |                                  |
| Tipo Documento 🗢                                                                                         | Número do Feito ≑                        |                                       | Ações                            |
| •                                                                                                    |                                          |                                       | 4                                |
| Atual     Selecionado     Atual     Selecionado     Inegrito)     Enviado à JC/Unidade de     Gua     Am | arda Guarda I<br>Iostral Intermediária d | Mais de uma opção no<br>campo assunto | o Sem Valor<br>Iegenda Histórico |
| Mostrando 1 até 10 de 0                                                                                  |                                          |                                       |                                  |

## Mas, se preferir uma pesquisa específica, clique em "BUSCA AVANÇADA".

| Pesquisar Acervo                                |                         |          |             |            |                     |               |                    |
|-------------------------------------------------|-------------------------|----------|-------------|------------|---------------------|---------------|--------------------|
| Tipo do Documento:                              | Número do Feito:        |          | Numeração   | Única:     | Le                  | egenda:       |                    |
| Selecione o tipo docu 🗸                         | Digite o número         |          | NNNNN       | IN-DD.AAA  | DD.AAAA.TF Selecion |               | genda 🗸            |
| Nome do Envolvido:                              |                         | Número   | PM/BM:      | A          | Arma - Situ         | ação:         |                    |
| Digite o nome do envolvi                        | do                      | NNN.I    | NNN-N       |            | Selecione           | a situação da | arma 🗸             |
| Acervos                                         | de resultados por pá    | gina     |             |            |                     |               |                    |
| Tipo Documento \$                               |                         | Número   | do Feito ≑  | 1          |                     | Ações         |                    |
| Atual      Selecionado     Enviad     organiza) | lo à JC/Unidade de Guar | rda o    | Guarda      | Mais de um | a opção no          | Sem           | Valor<br>Histórico |
| Mostrando 1 até 10 de 0                         | - Ano                   | istran n | nternetiana | campo assu |                     | (             |                    |

## Preencha pelo menos um dos campos disponíveis e clique em "BUSCAR".

| Tipo do Documento:                           | Número de    | o Feito:                | Ano de Distribuição:  |              | Numeração                 | Única:             |
|----------------------------------------------|--------------|-------------------------|-----------------------|--------------|---------------------------|--------------------|
| Selecione o tipo documento v Digite o número |              | número                  |                       |              | NNNNNN-DD.AAAA.TR.0000    |                    |
| Classe Judicial:                             |              | Assunto:                |                       | Motivo Ence  | erramento:                |                    |
| Selecione a classe judicial                  | ~            |                         | ~                     |              | o motivo encerr           | ramento            |
| Nome do Envolvido:                           |              | Número PM/BM:           | Posto/Graduação:      | Instituição: |                           | Gênero:            |
| Fulano de Tal                                |              | NNN.NNN-N               | Selecione a patente V |              | a instituiçi 🗸            | Selecione o gênero |
| Situação:                                    | Localização: |                         | Volume:               |              | Folhas:                   |                    |
| Selecione a situação 🗸 🗸                     |              | localização 🗸           | Digite o volume       |              | Digite o número de folhas |                    |
| Ano do Arquivamento:                         | Destinação I | Final:                  | Eliminável em:        |              | Legenda:                  |                    |
|                                              |              | a destinação final 🔷 🗸  |                       |              |                           | legenda            |
| Arma:                                        |              | Arma - Propriedade:     |                       | Arma - Situa | ição:                     |                    |
| Selecione a arma                             | ~)           | Selecione a propriedade | da arma 🗸 🗸           |              |                           | rma N              |
| Intervalo da Busca:                          |              |                         |                       |              |                           |                    |
| Início do Intervalo                          |              | Fim do Intervalo        |                       |              |                           |                    |
|                                              |              |                         | (1000                 |              |                           |                    |

#### TJM RQ Autos de Valor Histórico

O TJMMG possui documentos que, expirada sua função originária, apresentam caráter histórico, informativo e probatório e ainda norteiam estudos e pesquisas sobre a evolução da instituição e da sociedade.

Os autos classificados como de Valor Histórico apresentam muitos fatos curiosos, como sentenças poéticas, decisões de cunho social e temporal, evoluções históricas da própria lei penal, além de tantos outros.

Ao pesquisar os autos tombados com Valor Histórico, é possível descobrir fatos, atos e personagens muito interessantes!

## COMO PESQUISAR AUTOS DE VALOR HISTÓRICO.

Em "Pesquisar Acervo", escolha a opção desejada no campo "Tipo do Documento".

| Pesquisar Acervo              |  |  |  |  |  |
|-------------------------------|--|--|--|--|--|
| Tipo do Documento:            |  |  |  |  |  |
| Selecione o tipo documenta A  |  |  |  |  |  |
| Ação Cível                    |  |  |  |  |  |
| Ação Penal                    |  |  |  |  |  |
| Físico - Feito Cível          |  |  |  |  |  |
| Físico - Feito Criminal       |  |  |  |  |  |
| Físico - Habeas Corpus        |  |  |  |  |  |
| Físico - Mandado de Segurança |  |  |  |  |  |
| Habeas Corpus                 |  |  |  |  |  |
|                               |  |  |  |  |  |

### No campo "Situação", selecione "Arquivado".

| Situação:                  |
|----------------------------|
| Selecione a situação ^     |
|                            |
| 1ª Inspeção                |
| 2ª Inspeção                |
| Aguardando parecer da CPAD |
| Analisado                  |
| Arquivado                  |
| Digitalizado               |
| Distribuição Cancelada     |
|                            |

#### No campo "Localização", selecione "Biblioteca TJMMG".

| Localização:                                |
|---------------------------------------------|
| Selecione a localização                     |
| Anexado ao                                  |
| Auditório                                   |
| Biblioteca TJMMG                            |
| Comissão Permanente de Avaliação Documental |
| Corregedoria - Gislene                      |
| Corregedoria - Gustavo                      |
| Defensoria Pública                          |

#### No campo "Legenda", selecione "Valor Histórico".

| Legenda:                           |
|------------------------------------|
| Selecione a legenda ^              |
| Enviado à JC/Unidado do origono    |
| Enviado a JC/Onidade de origem     |
| Guarda Amostral                    |
| Guarda Intermediária               |
| Mais de uma opção no campo assunto |
| Sem legenda                        |
| Valor Histórico                    |

# Com os filtros marcados, clique em "BUSCAR".

| Tipo do Documento:                         | Número                  | do Feito:                                                                            | Ano de Distribuição:                                      | 1            | Numeração Única:             |
|--------------------------------------------|-------------------------|--------------------------------------------------------------------------------------|-----------------------------------------------------------|--------------|------------------------------|
| Físico - Feito Criminal 🛛 🗸                | Digite                  | o número                                                                             |                                                           |              | NNNNNN-DD.AAAA.TR.000        |
| Classe Judicial:                           |                         | Assunto:                                                                             |                                                           | Motivo Ence  | rramento:                    |
| Selecione a classe judicial                | ~                       | Selecione o assunto                                                                  | ~                                                         | Selecione    | o motivo encerramento 🛛 🗸    |
| Nome do Envolvido:                         |                         | Número PM/BM:                                                                        | Posto/Graduação:                                          | Instituição: | Gênero:                      |
| Digite o nome do envolvido                 |                         | NNN.NNN-N                                                                            | Selecione a patr 🗸                                        | Selecione    | a inst 🗸 🛛 Selecione o gêr 🗸 |
| Situação:                                  | Localização             | D:                                                                                   | Volume:                                                   | F            | Folhas:                      |
| Arquivado ~                                | Biblioteca              | TJMMG ~                                                                              | Digite o volume                                           |              | Digite o número de folhas    |
| Ano do Arquivamento:                       | Destinação<br>Selecione | <ul> <li>Final:</li> <li>a destinação final </li> <li>Arma - Propriedade:</li> </ul> | Eliminável em:                                            | Arma - Situa | egenda:<br>Valor Histórico ~ |
| Selecione a arma                           | ~                       | Selecione a propried                                                                 | dade da arma 🔹 🗸                                          | Selecione a  | a situação da arma 🗸 🗸       |
| Intervalo da Busca:<br>Início do Intervalo | 1                       | Fim do Intervalo                                                                     | <ul> <li>44628</li> <li>máximo, serão exibidos</li> </ul> | 3            | LIMPAR BUSCA SIMPLES         |

## Abaixo do termo "Acervos," aparecerão todos os autos de Valor Histórico já tombados pela CPAD\*.

| Acerv | Acervos                              |                   |            |       |  |  |  |  |
|-------|--------------------------------------|-------------------|------------|-------|--|--|--|--|
| 10    | 10 V Número de resultados por página |                   |            |       |  |  |  |  |
|       | Tipo Documento ≑                     | Número do Feito ≑ | Ano Distri | Ações |  |  |  |  |
|       | Físico - Feito Criminal              | 15933             | 1997       | ۹ ۲   |  |  |  |  |
|       | Físico - Feito Criminal              | 15905             | 1997       | ٩٢    |  |  |  |  |
|       | Físico - Feito Criminal              | 15373             | 1996       | ۹ ۲   |  |  |  |  |
|       | Físico - Feito Criminal              | 15283             | 1996       | ۹ ۲   |  |  |  |  |
|       | Físico - Feito Criminal              | 15120             | 1996       | ۹ ۲   |  |  |  |  |

\*CPAD - Comissão Permanente de Avaliação Documental

## Ao mover a barra de rolagem para o lado direito, é possível ver todas as informações.

| Acerv | Acervos                 |                   |            |       |  |  |  |
|-------|-------------------------|-------------------|------------|-------|--|--|--|
| -     | Tipo Documento ≑        | Número do Feito ≑ | Ano Distri | Ações |  |  |  |
|       | Físico - Feito Criminal | 15933             | 1997       | ۹ ۲   |  |  |  |
|       | Físico - Feito Criminal | 15905             | 1997       | ٩     |  |  |  |
|       | Físico - Feito Criminal | 15373             | 1996       | ۹ ۲   |  |  |  |
|       | Físico - Feito Criminal | 15283             | 1996       | ۹ ۲   |  |  |  |
|       | Físico - Feito Criminal | 15120             | 1996       | ۹ 🗷   |  |  |  |
| Zm    |                         |                   |            |       |  |  |  |

#### No campo "Observação", é possível saber o motivo da valoração histórica.

| Δ | C | ρ        | r | 1 | 0 | C |  |
|---|---|----------|---|---|---|---|--|
|   |   | <u> </u> |   | v | v | 9 |  |

10

Número de resultados por página

| Número do Feito 🗢 | Observação ≑                                                                                                    | Documento ≑ | Ações |
|-------------------|----------------------------------------------------------------------------------------------------|-------------|-------|
| 1659              | Este processo foi considerado de valor hist<br>órico, pois, trata de uma deserção onde o<br>militar apresentou como justificativa para<br>o cometimento do crime um motivo fútil (de<br>savenças familiares). Tombamento pela Co<br>missão Permanente de Avaliação Docume<br>ntal (CPAD) na ata 09 de 15 de maio de 20<br>19.                               |             | ۹ ۲   |
| 1648              | Este processo foi considerado de valor hist<br>órico, por se tratar de uma deserção em qu<br>e o militar apresentou como justificativa pa<br>ra o cometimento do crime um motivo fútil<br>(desejo de aproveitar o evento como partici<br>pante). Tombamento pela Comissão Perma<br>nente de Avaliação Documental (CPAD) na<br>ata 09 de 15 de maio de 2019. |             | Q 🗷   |
|                   | Este processo foi considerado de valor hist<br>órico por haver em seu conteúdo notícias j<br>ornalísticas nas páginas 7, 8, 9 e 10; que s                                                                                                    |             |       |

## Para visualizar a página referente aos autos escolhidos, clique na **"lupa"** existente no campo "Ações".

| Acerv | OS<br>Vúmero de resulta | ados por página                                                                                                    |             |       |
|-------|-------------------------|----------------------------------------------------------------------------------------------------|-------------|-------|
|       | Número do Feito ≑       | Observação \$                                                                                                    | Documento ≑ | Ações |
|       | 1659                    | Este processo foi considerado de valor hist<br>órico, pois, trata de uma deserção onde o<br>militar apresentou como justificativa para<br>o cometimento do crime um motivo fútil (de<br>savenças familiares). Tombamento pela Co<br>missão Permanente de Avaliação Docume<br>ntal (CPAD) na ata 09 de 15 de maio de 20<br>19. | •           | ٩     |
|       | 1648                    | Este processo foi considerado de valor hist<br>órico, por se tratar de uma deserção em qu<br>e o militar apresentou como justificativa pa<br>ra o cometimento do crime um motivo fútil<br>(desejo de aproveitar o evento como partici<br>pante). Tombamento pela Comissão Perma                                               | ħ           | ٩     |

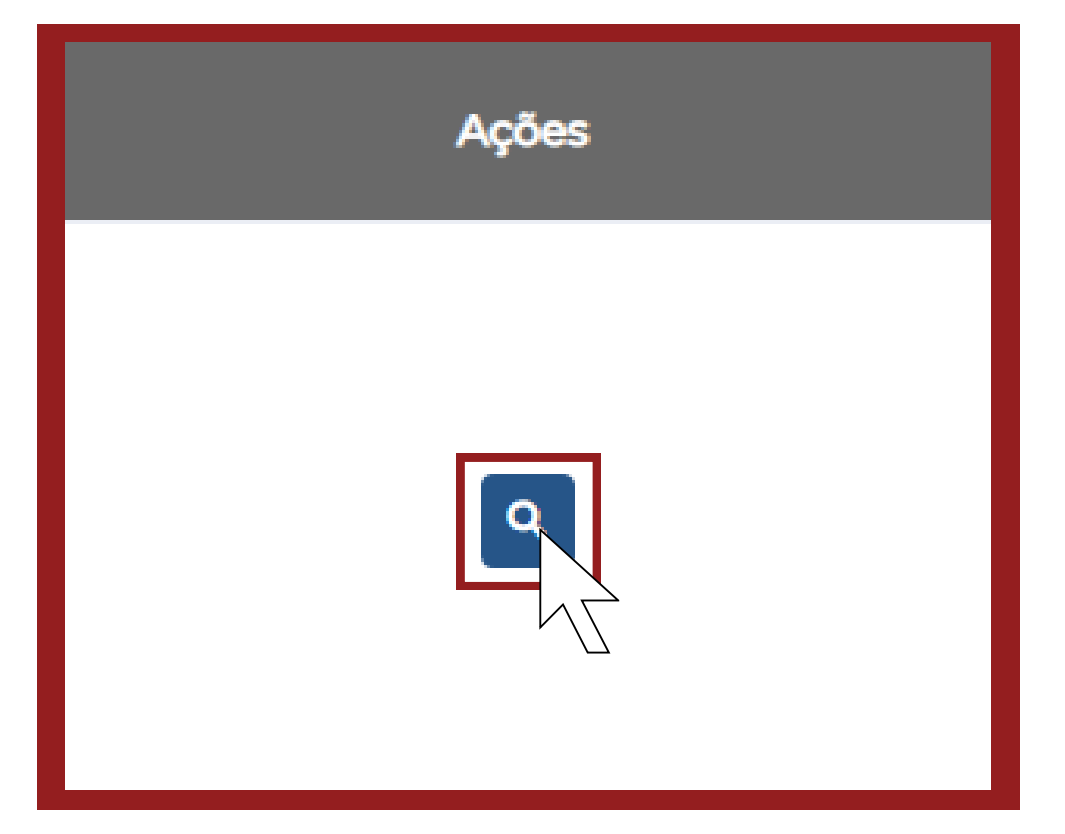

#### Uma nova página se abrirá com todas as informações.

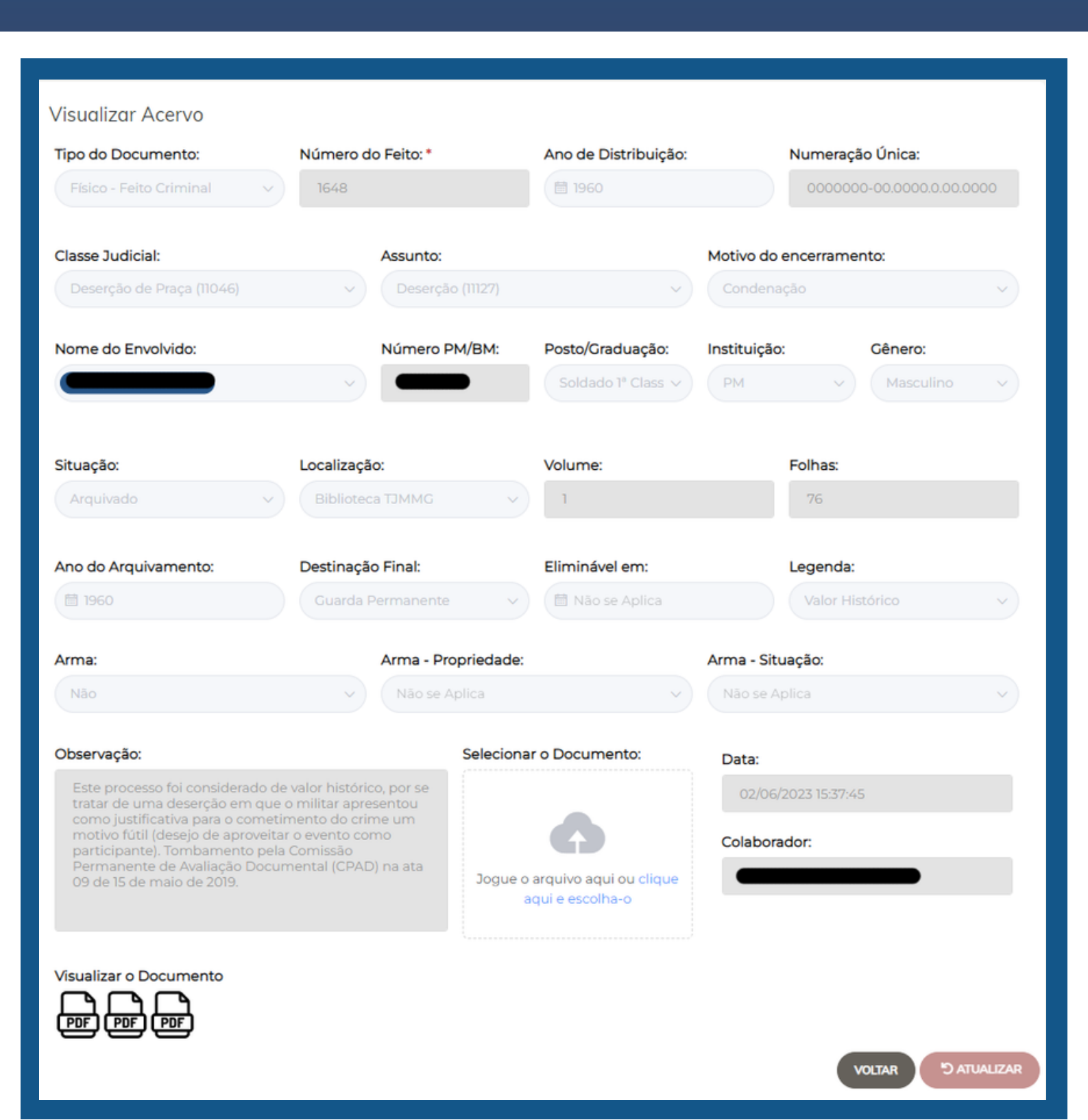

### É possível visualizar mais informações, clicando nos PDFs.

#### Observação:

Este processo foi considerado de valor histórico, por se tratar de uma deserção em que o militar apresentou como justificativa para o cometimento do crime um motivo fútil (desejo de aproveitar o evento como participante). Tombamento pela Comissão Permanente de Avaliação Documental (CPAD) na ata 09 de 15 de maio de 2019.

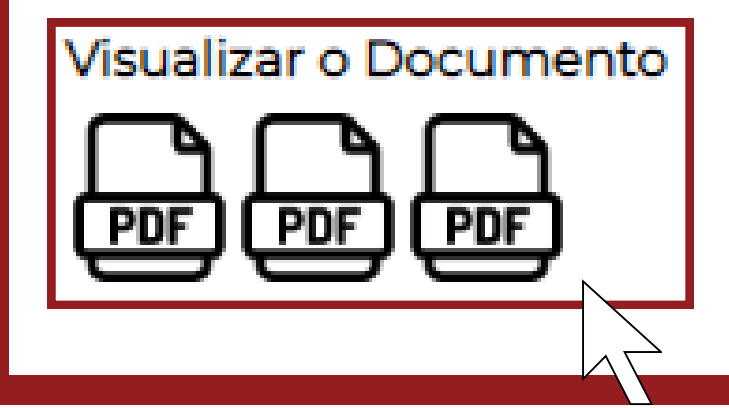

No documento aberto, poderão ser visualizados o formulário e as peças principais digitalizadas.

| Tibunal d                                                             |                                                                    | - <b>≚ 17</b> • :                                                                                                    |
|-----------------------------------------------------------------------|--------------------------------------------------------------------|----------------------------------------------------------------------------------------------------|
| A Tribunal d                                                          |                                                                    |                                                                                                    |
| do Estado                                                             | e Justiça Militar<br>de Miene Gereix                               |                                                                                                    |
| TRIBUNAL DO ESTADO DEN                                                | IOCRÁTICO DE DIREITO                                               |                                                                                                    |
| 2.2 Nome Ministério P                                                 | úblico do Estado de Minas Gerais                                   |                                                                                                    |
| 3. SUMÁRIO                                                            |                                                                    |                                                                                                    |
| O Soldado W.M.S foi acusado pe                                        | o crime de deserção. O Militar                                     |                                                                                                    |
| alegou que, alguns dias antes de                                      | desertar estaria escalado para                                     |                                                                                                    |
| denominado "Cleso", até às 22h                                        | 00min. E que, após cumprir a                                       |                                                                                                    |
| determinação, comunicou ao Cabo                                       | , Comandante do Destacamento.                                      |                                                                                                    |
| Logo em seguida, foi ao seu qua<br>paísana: a partir de então, voltou | to retirar a farda e se vestir a<br>ao clube onde estava convocado |                                                                                                    |
| para trabalhar, mas, desta vez                                        | participaria da festa junto à                                      |                                                                                                    |
| companhia de sua noiva e amig                                         | os. Momentos depois, o Cabo                                        |                                                                                                    |
| chegou ao local e na presença de<br>altos termos. O soldado W.M.S     | descontente com a situação.                                        |                                                                                                    |
| decidiu abandonar a farda. O Co                                       | nselho de Justiça do Batalhão                                      |                                                                                                    |
| condenou o réu a pena base fixa                                       | da em seis meses de prisão. O                                      |                                                                                                    |
| imposta pelo Conselho Permanent                                       | apelação confirmou a sentença<br>se de Justiça, mantendo a pena    |                                                                                                    |
| base em seis meses de prisão.                                         |                                                                    |                                                                                                    |
|                                                                       |                                                                    |                                                                                                    |
| este campo é obrigatório)                                             | annas cauastrauas no processo                                      |                                                                                                    |
| 4.1 Número de Série                                                   | Não Consta                                                         |                                                                                                    |
| Marca                                                                 | Não Consta                                                         |                                                                                                    |
| Calibre                                                               | Não Consta                                                         | (X2), 2:54 F                                                                                                    |
| Data Apreensão                                                        | Não Consta                                                         | 2 Denna Al durina and a                                                                                                    |
| Data Liberação                                                        | Não Consta                                                         | Junte-se as demais peças do processo e arguive-se v                                                                                                    |
| Data de restituição                                                   | Nao Consta                                                         | aguardando-20 a captura ou apresentação do acusado.                                                                                                    |
| 5. CORREGEDORIA                                                       |                                                                    | En 20 de Margo de 1.952.                                                                                                    |
| 5.1 Data do arquivamento                                              | 18/04/1960                                                         |                                                                                                    |
|                                                                       |                                                                    | Gos minte dias de mão de mares                                                                                                    |
|                                                                       |                                                                    | and de mil nouscentor e conquesta é                                                                                                    |
|                                                                       |                                                                    | n, nerta cidade de Bills Debuyente, no.                                                                                                    |
|                                                                       |                                                                    | quartel de commense saatallier de parado.                                                                                                    |
|                                                                       |                                                                    | comandante do corpo                                                                                                    |
|                                                                       |                                                                    | e as testemmhas sargentos                                                                                                    |
|                                                                       |                                                                    |                                                                                                    |
|                                                                       |                                                                    | la de second                                                                                                    |
|                                                                       |                                                                    | 2: Amente Z. I fai lida a par                                                                                                    |
|                                                                       |                                                                    | te aculatora do Lubold' termente                                                                                                    |
|                                                                       |                                                                    | te aculationa de Lenhord intermo del                                                                                                    |
|                                                                       |                                                                    | te aculatoria de Luholas lida a par-<br>te aculatoria de Luholas termite<br>6 m. l, ora quas parte consta que q                                                                                                    |
|                                                                       |                                                                    | te aculatoria de Lucholas linguas<br>E aculatoria de Lucholas termite<br>Como la guas parte instermo del<br>minure addado                                                                                                    |
|                                                                       |                                                                    | te acula torra de Lubold' termite<br>6 m. P. da gual parte consta guz o<br>minure evedado                                                                                                    |
|                                                                       |                                                                    | te aculatoria de Luhord' timente<br>6 m. P., da qual parte consta que o<br>minuero de qual parte consta que o<br>numero de qual parte consta que o<br>numero de de de matural de Re-                                                                                                    |
|                                                                       |                                                                    | te acula torra de Lubordo de Ren-<br>te acula torra de Lubordo termite<br>Em P, da qual parte comsta que o<br>minuero eledado<br>dillo de termite de Ren-<br>plundo, mascido en vinte de mareo de                                                                                                    |
|                                                                       |                                                                    | te acula torra de Lubola de frances<br>(2) Andrew de Lubola terme de<br>6 m. P. da qual parte consta que q<br>minues delado<br>pillo de de natural de Ren-<br>pludo, mascido en vinte de marco de<br>mil nonecento e ninte e arte, praca<br>de dersito de maio de mil novecento                                                                                                    |
|                                                                       |                                                                    | te acula torra de Lubordo de frances<br>te acula torra de Lubordo termite<br>avela dos suns parte comsta zur o<br>minero alcado<br>pillo de la mais de marco de<br>mel novecento e mine se arte, praca<br>de dersito de mais de mil novecento<br>e guarenta e nove, factando ao aeroi                                                                                                    |
|                                                                       |                                                                    | te aculatoria de Lubordo de par-<br>te aculatoria de Lubordo temente<br>Em P, da guas parte comsta guy o<br>minure addado<br>gibs de temente de marco de<br>mil novecento e minte de marco de<br>and novecento e minte de marco de<br>and novecento de minte de marco de<br>and novecento de minte de acte, praca<br>de dersito de maio de anil novecento<br>e guarenta e nove factando ao aero-<br>co do destacamente de mutum desde o                                                                                                    |
|                                                                       |                                                                    | te aculatoria de La fai lida a par-<br>te aculatoria de Lubordo temente<br>Em P, da guas parte comsta gue o<br>minuer avecado<br>gibs de temente de marco de<br>mil novecento e nuite de marco de<br>ail novecento e nuite de marco de<br>ail novecento e nuite saite, prace<br>de dersito de maio de mil novecento<br>e guarnita e nove factando ao aeros-<br>co do destacamente de mutum de de o<br>dia nove de Gereiro na majo se apre                                                                                                    |
|                                                                       |                                                                    | te aculatora de Lubordo de par-<br>te aculatora de Lubordo temente<br>ante de la guar parte cometa pue o<br>minuere avectado en mila de mareo de<br>mil novecento e mile saite, pracen<br>de dersito de maio de mil novecento<br>e guarenta e nove factando ao aeros-<br>co do destacamento de mil novecento<br>dia more de Gerenio nas majo se apre<br>cuitando, completon, a dessito do me                                                                                                    |
|                                                                       |                                                                    | te aculatoria de 2. 2, fai lida a par-<br>te aculatoria de Lulion de la marine del<br>Em P, da guas parte comsta gue o<br>minuere estadado<br>del dersito de maio de mares de<br>mil nonecento e ninte se arte, praces<br>de dersito de maio de mil novecento<br>e guarenta e nove factando ao aeroi-<br>co do deracamento le mil novecento<br>dia nove de ferencio nas majo se apre<br>cuitando, completor, o dessito do ma-<br>monto, o desaco de américa que a<br>entando, completor, o dessito do ma-<br>no mê, o dias de américa que a<br>lei anaca para que se constitua de                                                                                                    |
|                                                                       |                                                                    | te aculatore de suiter lida a par-<br>te aculatore de suiterine del<br>6 m. P. da gual parte consta gue o<br>minere e<br>pludo, masiido en vinte de mario de<br>mil nonecento e mile sale, prace<br>de dersito de maio de mil novecento<br>de dersito de maio de mil novecento<br>de dersito de maio de mil novecento<br>de dersito de maio de mil novecento<br>de dersito de maio de mil novecento<br>de dersito de maio de mil novecento<br>de dersito de maio de mil novecento<br>de dersito de maio de mil novecento<br>e guarenta e nove datando ao aero-<br>co do destacamento de mutum aladeo<br>dia more de ference nas majo se apece<br>sentando, completon, o dessito do mes<br>mo més, o dias de ancientos de mes<br>de aranca pera que se constituca se |
|                                                                       |                                                                    | te aculatione de Lubord' timente<br>la contactore de Lubord' timente<br>la contactore de Lubord' timente<br>la contactore intermo del<br>minuero e contactore ante anores de<br>mel nonecento e nule se arte, proces<br>de dersito de mais de mile novecento<br>e guarenta e nove factando as aeros-<br>co do destacamento te mutum desdes<br>dia more de ferencio não majo se apre<br>rentando, completon, o dessito do me<br>mo mê, o dias de arrêncio, que a<br>de arrando para que se constitues e<br>consenso o crimet de acessito. E, pone                                                                                                    |

# Para retornar à pesquisa, clique em "VOLTAR".

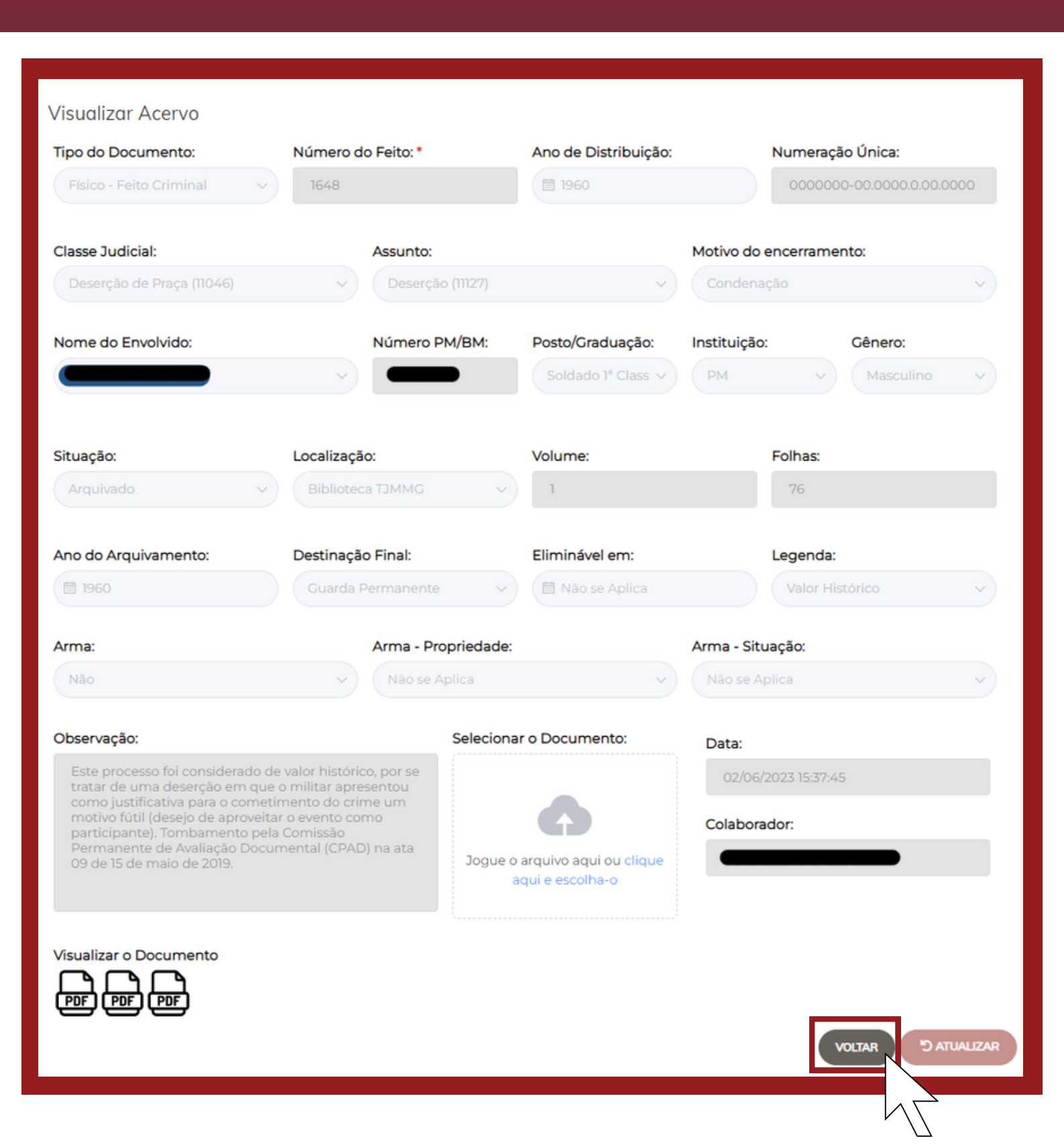

## TERMINOLOGIA

Tipo do documento: define o formato (físico, híbrido ou digital) e ainda a natureza (criminal ou cível).

Motivo do encerramento: apresenta a decisão final dos autos.

Situação: indica a etapa em que os documentos se encontram, em relação ao conjunto de procedimentos que envolvem a gestão de documentos.

Localização: refere-se ao lugar onde o acervo será encontrado, especialmente em relação aos autos físicos.

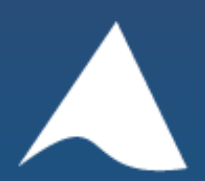

Tribunal de Justiça Militar do Estado de Minas Gerais